附件

## 人才卡信息校核操作指南

一、法人单位注册(若已注册,请跳至第二步)

进入 https://b.pyrc.com.cn/pyrsj/public/admin\_login.asp 页面,进行法人单位注册。

| 用户类别: 〇 个人 💽 🤅 | 法人单位 |        |     |
|----------------|------|--------|-----|
| 用户名:           |      |        |     |
| 登录密码:          |      |        |     |
| 验证号码:          | 8516 | ■ 开始登陆 | 忘记空 |
| 法人单位注册         | 1    |        |     |

(一)填写单位基本信息。

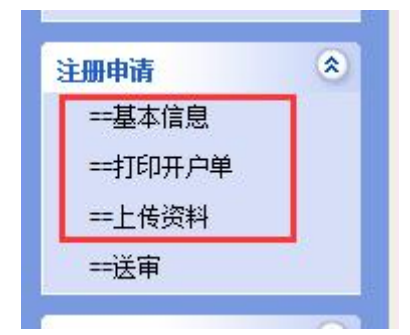

(二)打印系统生成的开户单,盖章后扫描上传,并同步上传营 业执照副本扫描件。

|                              |                   | 申请日          | 期: 2020年04月22 |
|------------------------------|-------------------|--------------|---------------|
| 单位名称                         | 广州市番禺区***有限公司     | 社会统一<br>信用代码 | 123456789     |
| 单位地址                         | 桥兴                | 大道10号        |               |
| 所属镇街                         | 市桥街               | 单位在职<br>员工人数 | 20            |
| 经办人姓名                        | 张三                | 职务           | 办公室主任         |
| 身份证                          | 440181*******0012 | 办公电话         | 846****       |
| 电子邮箱                         | test@qq.com       | 移动电话         | 135****800    |
| 登录名<br>(在系统中<br>注册时的登<br>录名) |                   | zzy          |               |
| 单位意见                         |                   |              | (公章)<br>年月    |

## 番禺区"1+4"产业人才政策申报系统 法人单位用户申请单

(三)资料上传完毕后送审,管理员审核通过后即可进行下一步

操作。

| ۲ |
|---|
|   |
|   |
|   |
|   |
|   |

≪ 办理情况

| 序号  | 业务步骤          | 处理意见                    | 办理时间       | 办理状态 |
|-----|---------------|-------------------------|------------|------|
| 1   | 单位申请          | 提交测试                    | 2020-4-14  | 已处理  |
| 2   | 主管机构审核        | 请重新上传清晰《开户申请单》          | 2020-4-22  | 已处理  |
| 3   | 单位申请          |                         |            | 办理中  |
| 本人承 | 诺填报的内容和提供的证明材 | 料真实有效,如有不实,本人愿意承担由此产生的一 | -切后果和相关责任。 |      |
|     |               |                         |            |      |
|     | 留言:           |                         |            |      |

二、校核在职信息

(一)登录后,通过左侧导航菜单,选择"取得高层次人才服务

卡人员在岗情况"。

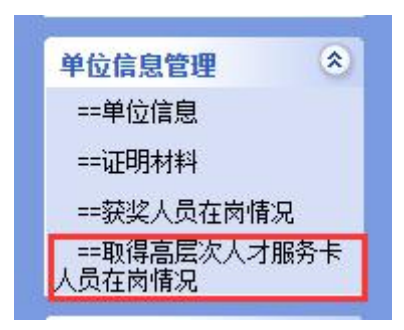

(二)如实填报在职情况,其中选择"离职"的,离职时间为必 填项。填报后必须点击"保存"。

| 单位名称:<br>更新日期: | 2021年03月10日 | ł     | 土会统一信用代码: |      |
|----------------|-------------|-------|-----------|------|
| 序号             | 姓名          | 身份证号码 | 在职情况      | 离职时间 |
| 1              | 测试人员1       | 123   | 离职 ▼      |      |
| 2              | 测试人员2       | 456   | 在职 ▼      |      |

(三)保存后点击"打印"打印整个确认标,然后逐页加盖公章, 扫描合并至一个 PDF 文档。

(四)通过左侧导航菜单,选择"证明材料"。

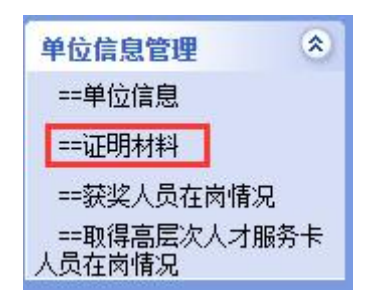

(五)选择材料上传类别,上传证明材料。

| 高层次人才服 <mark>务卡人员在职情况</mark> | 表(系统打印、逐页盖章、扫描后,合并到一个文档上传) 🔻 |
|------------------------------|------------------------------|
| 三、选择上传文件:(1请外                |                              |
| 选择文件 未选择任何文件                 | 上传                           |
|                              |                              |
| 附件类别                         | 附件名称                         |

## 三、其他事项

系统操作遇到问题,可致电 84692680,或发送电子邮件 master@pyrc.com.cn 寻求帮助。有政策方面疑问,可致电 84636139 咨询。